# Playermanager

Das Problem ist immer das gleiche. Der Bildschirm ist zu klein, um alle Plugins offen und sichtbar haben zu können.

Etwas Abhilfe soll der der Playermanager schaffen, der alle aktuell auf dem Bildschirm befindlichen Player und Systemplayer organisiert und auf die wichtigsten Informationen Zugriff hat.

Starten Sie einen neuen Player, so taucht dieser mit seinem Symbol, dem Namen bzw. dem Namen der Vorgabe und einigen Informationen in der Liste auf.

Schließen Sie ihn wieder, so wird er automatisch wieder aus der Liste gelöscht.

| No. 10 Player                                 | manager          |     |  |  |  |
|-----------------------------------------------|------------------|-----|--|--|--|
|                                               |                  |     |  |  |  |
| al Instant Player                             |                  | 0   |  |  |  |
| Nachsetzer                                    |                  |     |  |  |  |
| 🕼 Fav-Res                                     | - 6              |     |  |  |  |
|                                               |                  |     |  |  |  |
| CashLimiter                                   | CashLimiter-Lite |     |  |  |  |
| R R 0,00                                      | <b>1</b> 0,00    |     |  |  |  |
| Auch fiktiv mitzählen                         |                  |     |  |  |  |
| Alle aktivieren                               |                  |     |  |  |  |
| Bot abschalten wenn kein Player mehr<br>aktiv |                  |     |  |  |  |
| - Player Reset-                               |                  |     |  |  |  |
| <b>R</b> 0,00                                 |                  | 0/0 |  |  |  |
| 🔽 Gewinn >=                                   | 1,00 😂           |     |  |  |  |
| 🔄 Verlust <=                                  | -100,00 😂        |     |  |  |  |
| 🔲 Delta <=                                    | -10,00 🛟 📃       |     |  |  |  |
| Zurücksetzen                                  |                  |     |  |  |  |

# Die Gewinnlinie

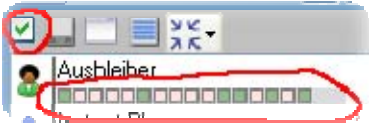

Naja, Gewinnlinie ist vielleicht etwas übertrieben, es kann ja auch eine Verlustlinie werden, aber sobald Sie diese Option markieren, so wird zu jedem Player eine extra Grafiklinie eingeblendet, die kennzeichnet ob eine Runde gewonnen (grün) oder verloren (rot) wurde. Diese Line geht von

Links nach Rechts. So haben Sie schnell einen Überblick über die Wirksamkeit der Player innerhalb der letzten Runden.

## Der Organisiator

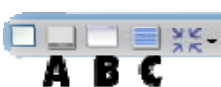

Oben in der Menüleiste befinden sich einige Symbole, die der Organisation dienen.

- A: Es werden alle Player unsichtbar geschalten, und schafft mit einem Klick Platz auf dem Bildschirm
- B: Hierdurch werden alle Player wieder sichtbar und an Ihre letzte Position auf dem Bildschirm verbracht.
- C: Hier wird es etwas komplizierter Klicken Sie auf dieses Button, so werden alle Player untereinander angeordnet. Entscheidend für die Position auf dem Bildschirm ist jeweils der 1. Player in der Liste. Alle anderen werden diesem Player untergeordnet. Im Bild oben, ist es z.B. der "Ausbleiber". zusätzlich zur Position wird auch das WinModus umgestellt. War der 1. Player zur Titelleiste minimiert, so werden dies auch alle anderen sein.

# Der CashLimiter

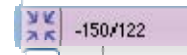

Mit dem Cashlimiter können Sie den Bot abschalten, sobald ein eingestelltes Mindest-, oder Höchstkapital aller Player gemeinsam erreicht

#### ist.

Um das entsprechende Cashlimiter-Plugin zu wählen, klicken Sie mit der Rechten Maustaste auf das linke Symbol. Nun können Sie entweder mit Klick auf das Namensfeld die Optionen einstellen, oder mit Rechtsklick auf das Namensfeld eine bereits vorhandene Vorgabe laden.

Um den Cashlimiter schnell Ein-, und Auszuschalten, klicken Sie auf den Grünen bzw Roten Punkt. Ist der Punkt Grün, so ist der Cashlimiter aktiv.

13/8

## Die Kapitalanzeige

R R 256,00 (8,00)

In dieser Zeile sehen Sie den aktuellen Kapitalstand ausgehend von 0 auf einem Blick, und können sofort erkennen, ob sie sich im Plus (Zahl ist grüne) oder im Minus (Zahl ist rot) befinden.

Die 13/8 bedeutet, das innerhalb von 13 Runden 8 mal gewonnen wurde. Unabhängig, welcher Player dafür verantwortlich ist.

Fahren Sie mit der Maus über die grüne Zahl, so ändert sich die Anzeige, und Sie sehen Ihren bisherigen Maximal-, und Minimalstand den Sie bisher inne hatten. Dadurch kann leicht das benötigte Kapital festgestellt werden, falls Sie die Player getestet haben.

Durch Klick auf das R können Sie diese Anzeige wieder auf 0 zurückstellen. Klicken Sie dagegen auf das Button "R", so werden die Kapitalanzeigen aller Player wieder auf 0 gestellt-

## Zusätze

Auch fiktiv mitzählen: Es werden auch die Gewinne und Verluste der Player in die Kapitalanzeige mit einbezogen, die sich im "Fiktiv-Modus" befinden.

Alle Player aktivieren: Hiermit können Sie alle gemeinsam Player Ein, oder ausschalten.

Bot abschalten...:Mit dieser Option schaltet der Playermanager den Setzer des aktuellen Casinos ab. Dies kann wichtig sein bei Casinos, die einen Setzzwang haben und der Alternativsetzer zum Einsatz kommt. Es könnte passieren, dass sich ein Player nach dem andern abschaltet, weil z.B. das Kapitallimit erreicht ist.

Da nun kein Player mehr aktiv ist, der setzt, würde der Alternativsetzer munter weitersetzen, obwohl dies nicht mehr nötig wäre und unnötig Kapital riskieren.

Ist diese Option dagegen aktiviert, so wird der Setzer in diesem Falle abgeschaltet.

#### Player-Reset (Gewinn/Verlust/Delta)

Sind mehrere Player aktiv und laufen auf unterschiedlichen Strategien, so werden ein paar Player im Plus, ein paar im Minus sein. Gerade wenn man mit Progressionen arbeitet, ist man sicher froh, wenn diese Strecke nicht zu lange dauert.

Hier soll das Player-Reset Abhilfe schaffen. Ist die Gesamtheit aller Player

im Plus oder Minus, so werden je nach Einstellung alle Player zurückgesetzt, Damit gehen auch die Progressionen usw. in den Ausgangszustand zurück.

Aus diesem Grunde besitzt dieser Teil eine eigene Kapitalanzeige, die beim Start und bei jedem Reset auf Null gesetzt wird. Ist die Option "Bei Gewinn >=" markiert, so wird beim erreichen des dahinter angegebenen Kapitalstandes das Reset ausgelöst. In dem Feld dahinter können Sie sehen, wie oft dieses ausgelöst wurde. (um dies auf Null zurückzustellen, klicken sie mit einfach mit der Maus in das Feld). Auch können Sie durch Klicken auf das R die Kapitalanzeige jederzeit zurücksetzen.

Der Player-Reset ist zwar kein Allheilmittel, kann aber doch recht gute Dienste leisten.

Alle Player zurücksetzen: Klicken Sie auf dieses Button, so werden alle Player auf den Anfangszustand zurückgesetzt, egal in welcher Situation sie sich gerade befinden. Dies bedeutet, dass eine eventuelle Progression und Signale auf den Anfangszustand gebracht werden. Auch wird die Gewinnlinie innerhalb des Playermanagers zurückgesetzt.

| - Pla        | yer Reset    |      |   |     |  |
|--------------|--------------|------|---|-----|--|
| R            | 3,00         |      |   | 4/3 |  |
|              | 3eiGewinn ≻= | 1,00 | - |     |  |
| Zurücksetzen |              |      |   |     |  |

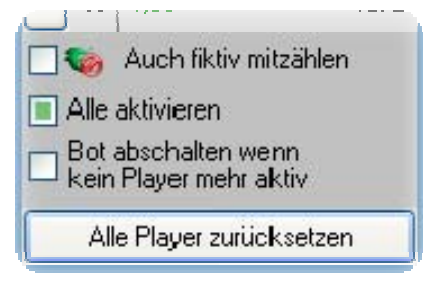